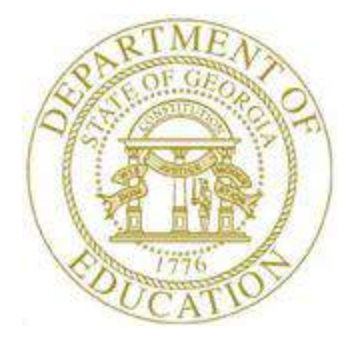

## **PCGenesis Fiscal Year-End Processing Checklist**

Be sure the payroll tax and pension parameters are correct for the July 2022 payrolls.

- The State Health (GHI) employer premiums are: \$945.00 for certified employees and \$945.00 for classified employees. The rates remain unchanged as of July 1, 2022.
- The TRS employer rate is 19.98% and the employee rate is 6.00% effective July 1, 2022.
- The Old ERS employer rate is 31.26% and the employee rate is 1.5% effective July 1, 2022.
- The New ERS employer rate is 31.01% and the employee rate is 1.5% effective July 1, 2022.
- The Old PSERS employee premium is \$4.00 and remains unchanged as of July 1, 2022.
- The New PSERS employee premium is \$10.00 and remains unchanged as of July 1, 2022.

| FINANCIALS – FINANCIAL ACCOUNTING & REPORTING PROCEDURES TO OPEN FY23 |                                                                                                    |                                                                                                    |  |
|-----------------------------------------------------------------------|----------------------------------------------------------------------------------------------------|----------------------------------------------------------------------------------------------------|--|
| $\checkmark$                                                          | Step                                                                                                    | ACTION                                                                                                    |  |
|                                                                       | 1                                                                                                    | Generate the <i>Vendors with Sequence Numbers Less than 500 Report</i> and add new vendors to replace those listed on the report. (F1, F3, F11) |  |
|                                                                       | 2 Complete this procedure before FY23 processing: Update the Highest Allowable<br>Transaction Date on the <i>Display/Update System Control Data</i> screen. (F1, F13, F12) |                                                                                                    |  |
|                                                                       | 3 Enter new funds, facilities, account numbers, and account descriptions as necessary through the <i>Account Master Description File Menu</i> . (F1, F10, F1)              |                                                                                                    |  |
|                                                                       | 4                                                                                                    | Add a FY23 year ( <i>Type 01</i> ) record to the <i>Account Master Description File</i> . (F1, F10, F1)                                         |  |
|                                                                       | 5                                                                                                    | Perform the <i>Fiscal Year Account Rollover</i> (F1, F1, F7) or import for <i>Budget</i> accounts (F1, F1, F4).                                 |  |
|                                                                       | 6                                                                                                    | Add the original budget amounts to the accounts. (F1, F1, F4)                                                                                   |  |
|                                                                       | 7 Perform the <i>Fiscal Year Account Rollover</i> (F1, F5, F7) or import for <i>Revenue</i> accounts (F1, F5, F4).                                                         |                                                                                                    |  |
|                                                                       | 8                                                                                                    | Add the original revenue amounts to the accounts. (F1, F5, F4)                                                                                  |  |
|                                                                       | 9                                                                                                    | Add balance accounts for 0101 and 0799 for all funds (optional). (F1, F11, F2)                                                                  |  |

| PAYROLL – PAYROLL PROCEDURES AFTER COMPLETING THE 06/2022 PAYROLL |                                                                                                    |                                                                                                    |  |
|-------------------------------------------------------------------|----------------------------------------------------------------------------------------------------|----------------------------------------------------------------------------------------------------|--|
| ✓                                                                 | STEP                                                                                                    | ACTION                                                                                                    |  |
|                                                                   | 1                                                                                                    | <b>OPTIONAL:</b> Generate the <i>Fiscal Wages by Fund Report</i> . (F2, F5, F10)                                                                                             |  |
|                                                                   | 2                                                                                                    | Reset the payroll <u>fiscal</u> amounts to zero. (F2, F13, F5, F3)                                                                                                    |  |
|                                                                   | <b>3</b> Prior to <i>Step 4</i> below, check with the Financial Director that the FY23 payroll salary accounts have been created. <i>Steps 1 – 5</i> on <i>Page 1</i> must be completed prior to <i>Step 4</i> below. |                                                                                                    |  |
|                                                                   | 4                                                                                                    | Change the fiscal year in payroll general ledger accounts after the last FY22 payroll has been completed but before setting up for the first FY23 payroll. (F2, F13, F6, F1) |  |
|                                                                   | 5                                                                                                    | Print the Invalid Budget Accounts in Payroll Report. Enter Fiscal Year 23. (F2, F13, F2)                                                                                     |  |
|                                                                   | 6                                                                                                    | 6 Update the Payroll System's <i>Tax Tables</i> if necessary. Verify changes for GHI, TRS, ERS, and PSERS. (F2, F13, F3)                                                     |  |
|                                                                   | 7                                                                                                    | Mass update employees' CS-1 job codes from the CPI assignments. (F4, F31, F7)                                                                                                |  |
|                                                                   | 8                                                                                                    | Create the summer salary accrual claims and reports. Edit claims and upload the claims to financial. (F2, F5, F10-F13)                                                       |  |

|   | Personnel – Personnel Procedures After Completing the 06/2022 Payroll |                                                                                                    |  |
|---|-----------------------------------------------------------------------|----------------------------------------------------------------------------------------------------|--|
| ✓ | Step                                                                  | ACTION                                                                                                    |  |
|   | 1                                                                     | For users of the Enhanced Substitute Pay and Leave System: Run the Plan Year<br>Rollover Processing for <u>ALL</u> Leave Type Codes first in TRIAL mode and then in FINAL<br>mode. (F3, F4, F2, F11)<br>After running the rollover process in FINAL mode, print the Leave Type and Reason Codes<br>Report and verify that each Leave Type Code displays Plan Year 2023 for <u>EVERY</u> Leave<br>Type Code.                                    |  |
|   | 2                                                                     | <b>For users of the</b> <i>Enhanced Substitute Pay and Leave System</i> : Run the <i>Advance Leave</i> process for sick leave (Leave Type Code 'A1' or 'L1') first in TRIAL mode and then in <b>FINAL</b> mode. (F3, F4, F2, F10)                                                                                                    |  |
|   | 3                                                                     | <b>For users of the</b> <i>Enhanced Substitute Pay and Leave System</i> : Run the <i>Advance Leave</i> process for annual or vacation leave ( <b>Leave Type Code</b> 'A5' or 'L5') first in <b>TRIAL</b> mode and then in <b>FINAL</b> mode, if your system offers vacation leave. (F3, F4, F2, F10)                                                                                                    |  |
|   | 4                                                                     | <b>For users of the</b> <i>Enhanced Substitute Pay and Leave System</i> : Run the <i>Employee Leave Summary Report - History Leave Data Only</i> report for <b>Plan Year</b> 2023 and verify the employee leave balances for the new plan year. (F3, F4, F3, F5)                                                                                                    |  |
|   | 5                                                                     | <ul> <li>For legacy leave users: Run the <i>Create Original Leave of Absence File</i> procedure <u>first</u> in order to capture FY 2022 leave totals for CPI reporting. Execute this procedure only <u>one</u> time. (F4, F9, F6)</li> <li>For users of the <i>Enhanced Substitute Pay and Leave System</i>: The <i>Create Original Leave of Absence File</i> procedure can be run at any time since the leave data is pulled from</li> </ul> |  |
|   |                                                                       | the Leave History File. (F4, F9, F6)                                                                                                    |  |
|   | 6                                                                     | <b>For legacy leave users:</b> Run the <i>Automatic Leave Update</i> procedure <u>second</u> in order to clear the 2022 fiscal year-to-date leave totals. (F3, F5, F3)                                                                                                    |  |

| FIN                                 | INANCIALS – FINANCIAL ACCOUNTING & REPORTING (FAR) PROCEDURES BEFORE FY22 CI |                                                                                                    |  |  |  |
|-------------------------------------|------------------------------------------------------------------------------|----------------------------------------------------------------------------------------------------|--|--|--|
| ✓                                   | Step                                                                         | ACTION                                                                                                    |  |  |  |
|                                     | 1                                                                            | Clear the FY21 accruals. (F1, F3, F3)                                                                                                    |  |  |  |
|                                     | 2                                                                            | Enter the FY22 accruals. (F1, F3, F5)                                                                                                    |  |  |  |
|                                     | 3                                                                            | Establish the Account Receivables.                                                                                                    |  |  |  |
|                                     | 4                                                                            | Deposit all Undeposited receipts. (F1, F7, F8)                                                                                                    |  |  |  |
|                                     | 5                                                                            | Add School Nutrition accounting records. If fully recording the School Nutrition Program accounting records in PCGenesis, make no further entries. The school district's or system' <i>DE FORM 0046 Report</i> will include this information. Make corrections to balance the <i>School Nutrition Comparison Report</i> .                                                    |  |  |  |
|                                     | 6                                                                            | Post school Activity and school Governmental account information.                                                                                                    |  |  |  |
|                                     | 7                                                                            | Enter PCGenesis Capital Asset postings.                                                                                                    |  |  |  |
|                                     | 8                                                                            | <b>FY22 Budget:</b> Process and transmit the <i>DE FORM 0046 Budget (D46B2201)</i> transmission file from the <i>GOSEND</i> library. (F1, F9, F27, F4)                                                                                                    |  |  |  |
|                                     |                                                                              | <i>After correcting ALL errors, rerun the DE FORM 0046 Budget Report and retransmit the DE FORM 0046 Budget (D46B2201) transmission file.</i>                                                                                                    |  |  |  |
| Do not complete the signoff until F |                                                                              | Do not complete the signoff until FY22 is closed, and the file has been retransmitted.                                                                                                    |  |  |  |
|                                     | 9                                                                            | <b>FY23 Budget:</b> Process and transmit the <i>DE FORM 0046 Budget (D46B2301)</i> transmission file from the <i>GOSEND</i> library. (F1, F9, F27, F4)                                                                                                    |  |  |  |
|                                     |                                                                              | After correcting ALL errors, rerun the DE FORM 0046 Budget Report and retransmit the DE FORM 0046 Budget (D46B2301) transmission file. PCGenesis allows for the creation and transmission of the DE FORM 0046 Budget (D46B2301) data transmission file although the report will be out of balance until the year is closed and the closing entries are posted to the report. |  |  |  |
| Do not complete the sig             |                                                                              | Do not complete the signoff until FY22 is closed, and the file has been retransmitted.                                                                                                    |  |  |  |
|                                     | 10                                                                           | <b>FY22 Financials (Actuals):</b> Process and transmit the <i>DE FORM 0046 Financial (D46F2201)</i> transmission file from the <i>GOSEND</i> library. (F1, F9, F27, F4)                                                                                                    |  |  |  |
|                                     |                                                                              | <i>After correcting ALL errors, rerun the DE FORM 0046 Actuals Report and retransmit the DE FORM 0046 Actuals (D46F2201) transmission file.</i>                                                                                                    |  |  |  |
| Do not c                            |                                                                              | Do not complete the signoff until FY22 is closed, and the file has been retransmitted.                                                                                                    |  |  |  |
|                                     | 11                                                                           | Balance Interfund/Transfer accounts. Amounts transferred from another fund are posted to revenue function 5200. The offsetting transaction will be recorded in expenditure function and object 5000-930 in the fund from which the transfer is made.                                                                                                    |  |  |  |

| FINANCIALS – FINANCIAL ACCOUNTING & REPORTING (FAR) PROCEDURES BEFORE FY22 CLOSING (CONT'D) |                                                                                                    |                                                                                                    |  |
|---------------------------------------------------------------------------------------------|----------------------------------------------------------------------------------------------------|----------------------------------------------------------------------------------------------------|--|
| ✓                                                                                           | Step                                                                                                    | ACTION                                                                                                    |  |
|                                                                                             | 12                                                                                                    | Generate the <i>CS-1 reports</i> and make the necessary corrections using the <i>Payroll Transfer of Gross Earnings</i> or <i>Add an Adjustment Record</i> functionality for salaries and benefits and the <i>Journal Entry</i> functionality for travel expenses. <b>Reminder:</b> You must generate an error free <i>CS-1 Expense Report</i> <b>before closing</b> . Remember that the <i>CS-1 Expense Report</i> is a cash basis report and must be adjusted for accruals. (F1, F9, F30)                       |  |
|                                                                                             | 13                                                                                                    | Generate all month-end reports as of 06/30/2022. (F1, F9, F17)                                                                                                    |  |
|                                                                                             | 14 Generate the List of Open Payables by Fund (F1, F4, F1), List of Open Receivables be (F1, F6, F9), and the List of Open Purchase Orders by Account (F1, F2, F9) reports a 06/30/2022, all of which total by Fund. Verify the totals by fund are in agreement we ALL applicable Balance Sheet accounts by fund on the General Ledger |                                                                                                    |  |
|                                                                                             | 15                                                                                                    | Generate the <i>DE FORM 0396 Report</i> and eliminate any balance in <i>Fund 199</i> . PCGenesis does not allow the fiscal year closing when there is a <i>Fund 199</i> balance. (F1, F9, F17)                                                                                                    |  |
|                                                                                             | 16                                                                                                    | Correct the account range(s) and print the DE FORM 0396 Control File, where appropriate.                                                                                                    |  |
|                                                                                             | 17                                                                                                    | Modify the DE FORM 0396 Control File record, where appropriate. (F1, F9, F26, F8)                                                                                                    |  |
|                                                                                             | 18                                                                                                    | Balance Fund 0199. The final total should be zero. Manual claims, receipts, and journal entries will be the reason that Fund 199 is out of balance. It is necessary to track down the manual entries and make sure that they have an offsetting entry. Every manual claim should have a negative claim or a receipt for the same amount.                                                                                                    |  |
|                                                                                             | 19                                                                                                    | Transfer open purchase orders (PO's) to the new fiscal year (F1, F12, F27). PO's must be transferred before claims can be entered against an associated PO in the new year. Or, if you would prefer, you can cancel any open purchase orders and reenter them, if necessary, in the new fiscal year.<br><u>Note:</u> This step must be done <u>immediately</u> before closing the fiscal year in order to ensure that new purchase orders are not created after completing Step 20 but before completing Step 22. |  |
|                                                                                             | 20                                                                                                    | Create a backup and label as " <i>Before FY22 Year-End Close, MM/DD/CCYY</i> ". Save this backup for at least 7 years.                                                                                                    |  |
|                                                                                             | 21                                                                                                    | Close the fiscal year. (F1, F9, F22)                                                                                                    |  |

| FINANCIALS – FINANCIAL ACCOUNTING & REPORTING (FAR) PROCEDURES AFTER FY22 CLOSING |      |                                                                                                    |  |  |
|-----------------------------------------------------------------------------------|------|----------------------------------------------------------------------------------------------------|--|--|
| $\checkmark$                                                                      | Step | ACTION                                                                                                    |  |  |
|                                                                                   | 1    | Retransmit the <i>DE FORM 0046</i> files ( <i>D46B2201</i> , <i>D46B2301</i> , and <i>D46F2201</i> ), and complete signoff.                                                                                                    |  |  |
|                                                                                   | 2    | Clear the FY22 accruals in FY23 by canceling the claim or issuing a check. (F1, F3, F3)                                                                                                    |  |  |
|                                                                                   |      | <b>Note:</b> Summer salary accruals for FY22 must be cleared in FY23 prior to September, 2022 to ensure that expenses are reported accurately to the audit department.                                                                                                    |  |  |
|                                                                                   |      | No journal entry is required.                                                                                                    |  |  |
|                                                                                   | 3    | Clear FY22 receivables in FY23 by closing the receivables or issuing receipts against them. (F1, F6, F3)                                                                                                    |  |  |
|                                                                                   |      | No journal entry is required.                                                                                                    |  |  |
|                                                                                   | 4    | Review the security access of all users set up in the PCGenesis system. The Audit Department requires that the PCGenesis System Administrator review the security authorizations for all users defined in PCGenesis at least once a year. Obtain sign-off for security from the system superintendent. (F30, F9, F4) |  |  |
|                                                                                   | 5    | Save the first daily backup, and label as " <i>After FY22 Year-End Close, MM/DD/CCYY</i> ". Save this backup for at least 7 years.                                                                                                    |  |  |

## PCGENESIS FISCAL YEAR CHECKLIST

The Georgia Department of Education (GaDOE) recommends the PCGenesis System Administrator and Financial Director, and/or other responsible financial personnel sign the *Checklist* acknowledging that all procedures are complete, and that the school district or system stores the *Checklist* in the central office's files.

PCGenesis System Administrator/Date

Financial Director/Bookkeeper(s)/Date

Financial Director/Bookkeeper(s)/Date

## Revision History

| Date       | Version | Description                                             | Author    |
|------------|---------|---------------------------------------------------------|-----------|
| 7/12/2022  | 1.4     | 22.02.00 – Update Fiscal Year End Checklist for FY2022. | D. Ochala |
| 06/04/2021 | 1.3     | 21.02.00 – Update Fiscal Year End Checklist for FY2021. | D. Ochala |
| 05/2//2020 | 1.2     | 20.02.00 – Update Fiscal Year End Checklist for FY2020. | D. Ochala |
| 06/24/2019 | 1.1     | 19.02.00 – Update Fiscal Year End Checklist for FY2019. | D. Ochala |

Georgia Department of Education July 12, 2022 • 1:16 PM • Page 6 of 6 All Rights Reserved.